# Krüger&Matz

IT'S YOUR LIFE, JUST TAKE IT

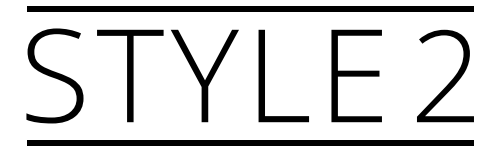

KM0470

# FULL OWNER'S MANUAL

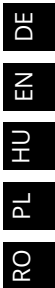

### **ERSTE SCHRITTE**

### 1. Produktbeschreibung

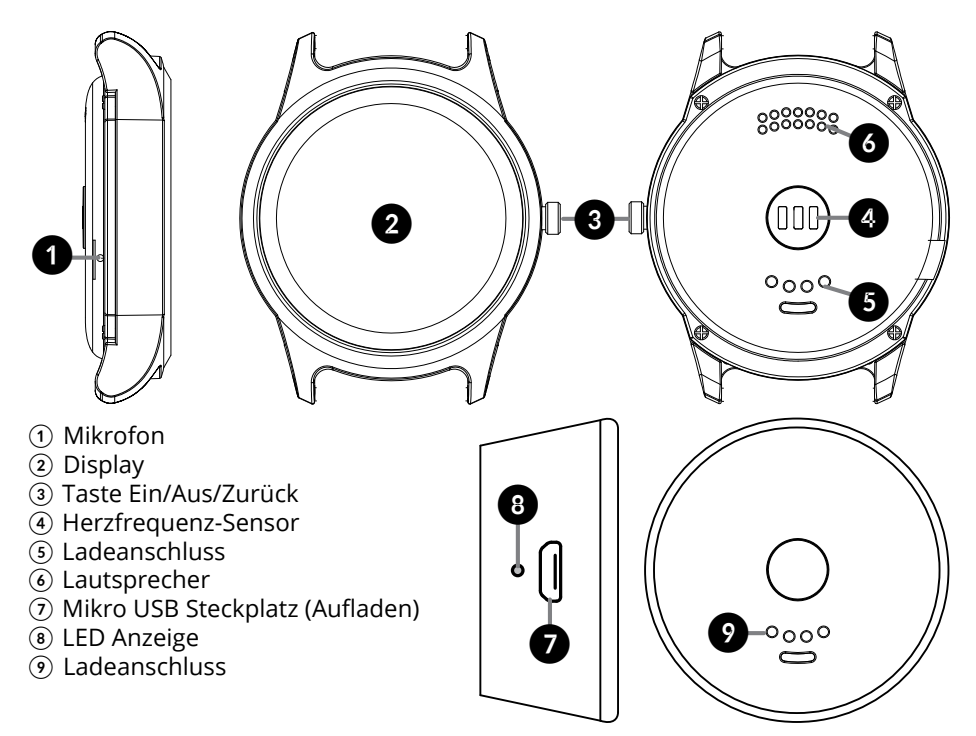

### 2. Ein-/Ausschalten/ Zurück

- Drücken und halten der Taste Ein/Aus für etwa 3 Sekunden um die Smartuhr Ein-/Auszuschalten.
- Drücken Sie die Taste Ein/Aus um das Gerät aufzuwecken.

### 3. Aufladen

Laden Sie Ihre Smartuhr auf mit der mitgelieferten Ladestation und USB Kabel.

- 1. Verbinden Sie den USB Stecker des Kabels mit einem Ladegerät oder kompatiblen USB Steckplatz am Computer.
- 2. Verbinden Sie das andere Ende des Kabels mit dem Mikro USB Steckplatz an der Ladestation.
- 3. Stellen Sie die Smartuhr auf die Ladestation (Stellen Sie sicher dass die Kontakte der Smartuhr und Ladestation zusammenpassen)
  - Wenn sich die Smartuhr auf der Ladestation befindet, die an das Ladegerät angeschlossen ist, blinkt die Anzeige rot und wenn der Ladevorgang abgeschlossen ist, leuchtet die LED konstant.

- Wenn die Station die Smartuhr auflädt (aber nicht an das Ladegerät angeschlossen ist), leuchtet die Anzeige konstant blau. Sobald die Smartuhr vollständig aufgeladen ist, erlischt die blaue Anzeige (nach etwa 10 Sekunden). Wenn der Ladestand der Station niedrig ist, blinkt die Anzeige blau.
- Während des Ladevorgangs der Station (ohne Smartuhr) blinkt die rote Anzeige. Sobald der Ladevorgang abgeschlossen ist, leuchtet die Anzeige konstant rot.

#### Hinweis:

- Die Ladestation hat einen eingebauten Akku. Die Smartuhr kann auch geladen werden, wenn die Station nicht an die Stromversorgung angeschlossen ist, der Akku der integrierten Stationen jedoch aufgeladen ist.
- Verwenden Sie nur das im Lieferumfang enthaltene Original USB-Kabel und Ladestation.

### 4. Navigation

Kruger&Matz Style 2 Smartuhr-Navigation basiert auf folgenden wesentlichen Bewegungen:

- Streichen Sie über den Uhrbildschirm nach links um vom Hauptbildschirm zum Menü zu wechseln.
- Streichen Sie über den Uhrbildschirm nach rechts, um von der Anwendungs-Seite zum Menü zurückzukehren.
- Drücken Sie die Taste Ein-/Ausschalten/ Zurück, um zum Uhrbildschirm zurückzukehren.
- Streichen Sie über die Anwendungs-Seite nach oben oder unten, um durch Menü, Option oder Anwendungen zu blättern.
- Berühren und halten des Bildschirms an einem bestimmten Platz um eine Option in einer Anwendung zu aktivieren (z.B. in Nachrichten, berühren und halten auf einer Textnachricht um diese zu löschen. Das Gerät verlangt eine Bestätigung um die ausgewählte Textnachricht zu löschen).

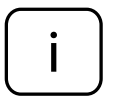

Tipp: Um den Hauptmenü-Uhrstil zu ändern, drücken und halten der Uhr (bei eingeschalteter Uhr). Das Display zeigt verfügbare Uhrmotive. Streichen Sie links/rechts und dann Klick auf OK um einen Stil auszuwählen.

Krüger&Matz

### 5. Synchronisation mit Smartphone

1. Anwendung KrugerMatz Style von Google Play oder App Store herunterladen und auf Ihrem Smartphone installieren.

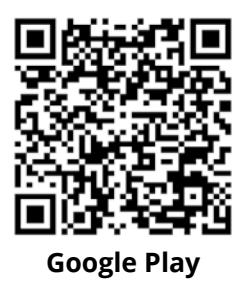

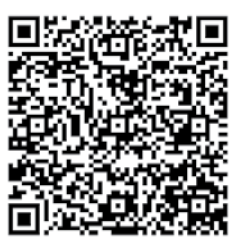

App Store

- 2. Aktivieren Sie die Bluetooth-Funktion auf Ihrer Smartuhr und Smartphone (sicherstellen, dass sie für externe Geräte sichtbar sind).
- 3. Koppeln der beiden Geräte benötigt zwei Schritte:

#### Schritt 1

KrugerMatz Style Anwendung starten, danach Gerät KM0470 auswählen und warten bis das Hauptmenü der Anwendung geladen wird.

#### Schritt 2

Gehen Sie zu den Bluetooth Funktionseinstellungen Ihres Smartphones. Dann koppeln Sie sich mit dem Gerät KM0470. Wechseln Sie nach erfolgreicher Kopplung zu den Bluetooth Funktionseinstellungen Ihres Smartphones, klicken Sie auf das Symbol neben der Smartuhr-Modellnummer und aktivieren alle Berechtigungen.

**WICHTIG:** Die Smartuhr wurde ordnungsgemäß gekoppelt, wenn das Bluetooth Symbol in der oberen linken Ecke der Uhr grün-blau leuchtet!

4. Sobald die Kopplung und die Synchronisierung abgeschlossen sind, können Sie Ihre Smartuhr von Ihrem Smartphone steuern.

#### 6. Bewegungsgesten

Aktivieren Sie diese Funktion und verwenden das eingebaute Gyroskop, um die gewünschten Aktionen auszulösen!

Gehen Sie zu Einstellungen> Bewegung und aktivieren Sie die Bewegungsgesten. Nun ist die Smartuhr bereit, Befehle durch Bewegungen des Handgelenks auszuführen:

- Kippen um den eingehenden Anruf stumm zu schalten
- Kippen, um den Alarm stumm zu schalten

#### • Aufwach-Geste

Im Bereitschaftsmodus, (Bildschirm ausgeschaltet), bewegen Sie die Uhr zum aufwecken.

### 7. KrugerMatz Style Anwendung

KrugerMatz Style funktioniert als Instrument zur Smartuhrensteuerung von Ihrem Smartphone.

KrugerMatz Style Anwendung ermöglicht die Anzeige verschiedener Informationen auf dem Smartphone Bildschirm: verbrannte Kalorien, Anzahl der Schritte, Herzfrequenz-Messergebnisse sowie Eingabe der Benutzereinstellungen (Geschlecht, Größe, Gewicht, Schrittziel und maximale Herzfrequenz). Über die Anwendung können Benutzer Benachrichtigungs-Einstellungen, Software-Version und private Richtlinien ändern.

### 8. "Telefon finden" / "Gerät finden" Funktion

Funktion "Telefon finden" / "Gerät finden" lokalisiert verlegtes oder verlorenes Handy / Smartuhr. Dieses funktioniert durch Anrufen des Smartphone durch ausgewählter Smartuhr Anwendung; es funktioniert auch umgekehrt, die Smartuhr kann durch die Anwendung auf Ihrem Telefon gefunden werden. Option funktioniert unter der Bedingung einer vorhandenen Bluetooth-Verbindung zwischen diesen beiden Geräten.

#### Ihr Smartphone lokalisieren:

Menü auf der Smartuhr aufrufen, die Anwendung "Gerät finden" ausführen und START drücken, um Ihr Telefon zu lokalisieren. Das Telefon wird Tonsignale erzeugen.

#### Ihre Smartuhr lokalisieren:

KrugerMatz Style Anwendung auf Ihrem Telefon ausführen, zur Kategorie "Ich" gehen; "Gerät finden" ausführen und drücken START. Die Smartuhr wird Tonsignale erzeugen.

### 9. Schrittzähler

Öffnen Sie Schrittzähler um den Schrittzähl-Schalter Ein-/Auszuschalten (aktivieren / deaktivieren) und die Anzahl der Schritte zu überprüfen.

### 10. Schlafmonitor

Geben Sie zu Schlafmonitor, um den Monitor Ein-/Auszuschalten und die Funktions-Parameter einzustellen (einstellen von Schlafzeit, Aufwachzeit, Schlafziel, sowie die

DE

Anzeige der letzten Schlafaufzeichnung).

#### 11. Bewegungsmangel

Diese Funktion zeigt an, wenn Sie schon zu langen Bewegungsmangel haben. Stellen Sie die Zeit ein, an der Sie erinnert werden, aktiv zu werden.

### 12. Herzfrequenz

Vor der Messung der Herzfrequenz, sicherzustellen, dass die Smartuhr ordnungsgemäß am Handgelenk sitzt. Drücken Sie auf Start, um die Messung zu starten. Wischen Sie links/rechts, um den Modus zu ändern (eine oder wiederholende Messung).

#### 13. Einstellungen

Um die Grundeinstellungen auf Ihrer Smartuhr anzupassen, gehen Sie zum Hauptmenü, wählen Einstellungen und die Option die eingestellt werden soll.

#### **BT Einstellungen**

Wählen Sie diese Option um Bluetooth auf Ihrer Smartuhr zu aktivieren / deaktivieren und die Sichtbarkeit ein- / ausschalten.

#### Uhr

Öffnen Sie diesen Abschnitt um Uhrtyp sowie Einstellungen von Datum, Zeit und Zeitformat zu vorzunehmen.

#### Klang/Lautstärke

Im Klangabschnitt können Sie die Klangeinstellungen ändern. Im Lautstärke-Abschnitt können Sie, Multimedia, Klingelton und Mitteilungs-Lautstärke ändern.

#### Anzeige

Personalisieren Sie Ihre Smartuhr-Anzeige: Einstellen des Hauptmenüstils, Helligkeit und Bildschirm-Auszeit.

#### Bewegung

Geben Sie diesen Abschnitt, um die Funktion Bewegungsgesten zu verwalten.

#### Sprache

Ändern der Spracheinstellungen.

#### Stil

Ändern des Uhrstils. Die Stileinstellungen können auch geändert werden, wenn Sie vom Hauptmenü aus nach links wischen.

#### Alle Töne ausschalten

Diese Option ermöglicht das ausschalten aller Töne am Gerät.

#### Zurücksetzen

Um die Werkseinstellungen wiederherzustellen, wählen Sie diese Option; Alle auf der Smartuhr gespeicherten Daten werden gelöscht, Standardeinstellungen werden angewendet.

#### Über

Wählen Sie diese Option um Informationen über Ihre Smartuhr zu sehen.

### 14. Werkzeuge

- Kalender
  Die Kalender-Anwendung steht im Smartuhr Hauptmenü zur Verfügung
- Alarm

Smartuhr Alarmfunktion arbeitet unabhängig vom Telefonalarm. Um Alarm auf Ihrem Smartuhr zu aktivieren, im Hauptmenü, gehen Sie auf Alarm, und tippen auf das Pluszeichen "+" am Display. Sie werden die Seite neue Alarmeinstellung sehen. Geben Sie Ihre Einstellungen ein. Um sie zu aktivieren, streichen Sie den Bildschirm nach rechts und wählen O (On - Ein). Benutzer kann bis zu 5 Alarme programmieren. Um mehr als einen Alarm zu aktivieren, gehen Sie im Hauptmenü zu Alarm und streichen am Bildschirm nach oben oder unten, bis Sie wieder das Pluszeichen "+" sehen. Dann folgen Sie den oberen Anweisungen. Um einen Alarm zu löschen, berühren und halten Sie den Bildschirm, wenn der Alarm angezeigt wird. Sie werden aufgefordert zu bestätigen; OK drücken, zum löschen.

### 15. Anrufverwaltung

Verwenden Sie Ihre Smartuhr, um Anrufe zu verwalten: annehmen oder eingehende Anrufe ignorieren und ausgehende Anrufe tätigen (die Nummer manuell wählen, oder aus dem Adressbuch oder aus einem Anrufprotokoll). Sobald Ihre Geräte gekoppelt und verbunden sind, sind Sie noch in der Lage Anrufe auf Ihrem Handy zu tätigen / annehmen.

#### Audiofunktion

Standardmäßig werden Anrufe durch Smartuhr Lautsprecher und Mikrofon übertragen. Um das Gesprächsmedium zu ändern, während des Gesprächs, diese Einstellung, auf dem Smartphone-Display ändern.

Um die Standardeinstellung von Gesprächsübertragung durch Smartuhr auszuschalten, gehen Sie zu Bluetooth Verbindungseinstellungen auf Ihrem Smartphone, weiter zu Smartuhr Verbindungsdetails und schalten Telefon Audiosteuerung aus.

### 16. Nachrichten

Postfächer von Smartphone und Smartuhr synchronisieren sich, nachdem die Verbindung der beiden Geräte hergestellt ist. Nach Einstellungen des Benutzers, werden Benachrichtigungen über neu eingehende SMS-Nachrichten auch auf der Smartuhr angezeigt. Smartuhr Benachrichtigung ermöglicht es auch durch neueste am Handy eingehenden SMS-Nachrichten zu blättern.

Sie können auch auf die ankommenden Texte reagieren und einen Rückruf tätigen:

#### • Antworten

Um eine Antwort zur Textnachricht zu senden, wählen Sie den gewünschten Text, ggf. nach unten blättern und drücken Antworten. Sie werden eine Liste der Vorlage-Nachrichten sehen. Drücken Sie, um eine Nachricht zu senden.

#### • Anruf tätigen

Um einen Rückruf zu tätigen, die Textnachricht anzeigen, ggf. nach unten blättern und wählen Anrufen. Smartuhr wird automatisch einen Anruf an den Absender der Nachricht tätigen.

#### 17. Musik

Um, Smartphone Musik-Player mit Hilfe der Smartuhr zu steuern, gehen Sie zu Hauptmenü und wählen BT Musik. Diese Anwendung ermöglicht Ihnen den Musik-Player zu steuern: Wiedergabe / Pause, Springen zur nächsten / vorherigen Datei und einstellen der Lautstärke.

#### 18. Mitteilungen

Smartphone Benachrichtigungen werden auch auf dem Smartuhr Bildschirm angezeigt wenn nicht anders festgelegt (Textnachrichten, E-Mails, Verpasste Anrufe, Facebook Benachrichtigungen), welche am Bildschirm auftauchen und eine Vorschau ermöglichen.

#### 19. Kamera

BT Kamera im Smartuhr Hauptmenü arbeitet als Fernbedienung für Ihre Telefon-Kamera-Funktion. Um ein Foto zu machen, gehen Sie im Hauptmenü zu BT-Kamera und starten die Anwendung. Tippen Sie den Smartuhr-Bildschirm, um ein Foto aufzunehmen. Fotos durch Smartuhr genommen werden in internen Smartphone Speicher / SD-Karte gespeichert.

#### 20. Wetter

Die Anwendung bietet aktuelle Informationen zu Wetterbedingungen für Ihren

DE

aktuellen Standort. Um die Wetter- und Lokalisierungsdaten richtig anzuzeigen, muss die Smartuhr mit dem Smartphone verbunden sein und das Smartphone muss die GPS-Funktion eingeschaltet haben.

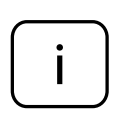

Wenn die Anwendung oder die Smartuhr nicht ordnungsgemäß funktioniert, gehen Sie zu den Einstellungen der KrugerMatz Style Anwendung (gehen Sie zu Telefoneinstellungen> Anwendungen> KrugerMatz-Style) und leeren Sie den Anwendungscache. Stellen Sie außerdem sicher, dass die Benachrichtigungs-Optionen der Anwendung aktiviert sind.

### 21. Sicherheitsanleitungen

- Verwenden Sie nur das mitgelieferte Smartuhr Ladekabel und Ladestation.
- Verwenden Sie das mitgelieferte Kabel nur mit USB kompatiblen Anschlüssen und Ladegeräte.
- Smartuhr bei extrem hohen oder niedrigen Temperaturen nicht aufladen.
- Halten Sie das Gerät von Feuer fern.
- Laden Sie keine Smartuhr, wenn diese nass ist, da dies zu Stromschlaggefahr führen kann.
- Schützen Sie dieses Produkt vor Feuchtigkeit, Wasser und anderen Flüssigkeiten. Vermeiden Sie die Verwendung / Lagerung in extremen Temperaturen. Setzen Sie es nicht direkter Sonneneinstrahlung und Wärmequellen aus.
- Versuchen Sie nicht, dieses Gerät selbst zu reparieren. Im Schadensfall, wenden Sie sich an einen autorisierten Kundendienst für Überprüfung / Reparatur.
- Immer Das Gerät vom Stromversorgungsnetz zu trennen vor jeder Reinigung.
- Reinigen Sie das Gerät mit einem weichen, leicht feuchten Tuch. Verwenden Sie keine Scheuermittel oder chemische Mittel, um dieses Produkt zu reinigen.

#### **ERFAHREN SIE MEHR**

Für weitere informationen zu diesem gerät finden sie unter: www.krugermatz.com.

Lesen sie die bedienungsanleitung sorgfältig durch, bevor sie das gerät verwenden.

Besuchen sie www.krugermatz.com website für weitere produkte und zubehör.

Im Falle irgendwelcher Zweifel oder Fragen siehe unsere Seite mit Häufig gestellten Fragen.

Bitte beachten sie: untere abbildungen und beschreibungen in bezug auf das betriebssystem sind nur als referenz, und können von der tatsächlichen software auf ihrem gerät abweichen!

Hiermit erklär die Firma LECHPOL ELECTRONICS Sp. z o.o. Sp.k. dass sich das Gerät KM0470 im Einklang mit den Bestimmungen der Richtlinie 2014/53/UE befindet. Komplette Konformitätserklärung zum herunterladen auf www.lechpol.eu.

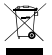

#### Deutsch Korrekte Entsorgung dieses Produkts (Elektromüll)

**C E** 

(Anzuwenden in den Ländern der Europäischen Union und anderen europäischen Ländern mit einem separaten Sammelsystem)

Die Kennzeichnung auf dem Produkt bzw. auf der dazugehörigen Literatur gibt an, dass es nach seiner Lebensdauer nicht zusammen mit dam normalem Haushaltsmüll entsorgt werden darf. Entsorgen Sie dieses Gerät bitte getrennt von anderen Abfällen, um der Umwelt bzw. der menschlichen Gesundheit nicht durch unkontrollierte Müllbeseitigung zu schaden. Recyceln Sie das Gerät, um die nachhaltige Wiederverwertung von stofflichen Ressourcen zu fördern. Private Nutzer sollten den Händler, bei dem das Produkt gekauft wurde, oder die zuständigen Behörden kontaktieren, um in Erfahrung zu bringen, wie sie das Gerät auf umweltfreundliche Weise recyceln können. Gewerbliche Nutzer sollten sich an Ihren Lieferanten wenden und die Bedingungen des Verkaufsvertrags konsultieren. Dieses Produkt darf nicht zusammen mit anderem Gewerbemüll entsorgt werden.

Hergestellt in China für LECHPOL ELECTRONICS Sp. z o.o. Sp.k., ul. Garwolińska 1, 08-400 Miętne.

DE

### **GETTING STARTED**

### 1. Product description

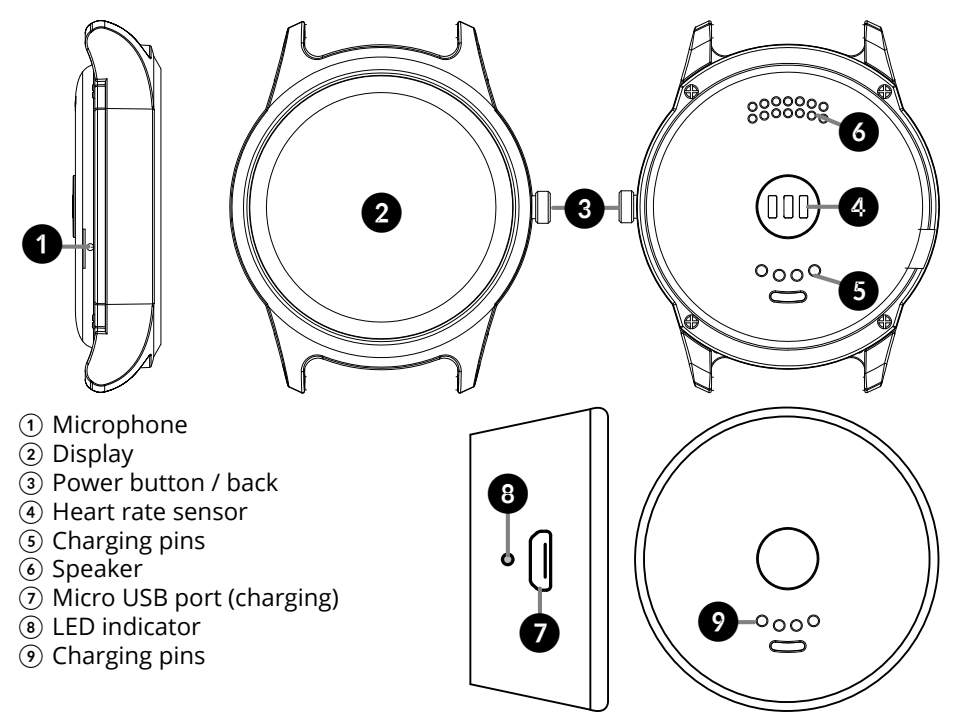

### 2. Turn on/ Turn off/ Back

- Press and hold power button for about 3 seconds to turn on/off smartwatch.
- Press power button to wake up the device.

### 3. Charging

Charge your smartwatch using the included charging station and USB cable.

- 1. Next, connect USB plug to AC/DC adapter or a compatible PC USB port.
- 2. Next, connect the other end of the cable to micro USB port on the charging station.
- 3. Place the smartwatch on the charging station (make sure to align the pins of smartwatch and the charging station).
  - When smartwach is placed on the charging station connected to charger, indicator blinks in red, and when the charging is completed it is in constant red light.
  - When the station charges the smartwatch (but it's not connected to charger), the indicator is in constant blue light. Once the smartwatch is fully charged,

blue indicator is off (after about 10 seconds). If the station's battery level is low, the indicator blinks in blue.

• During charging of the station (without smartwatch), red indicator blinks. Once the charging is completed, indicator is in constant red light.

Note:

- charging station has a built-in battery. The smartwatch can be charged even when the station is not connected to power supply, but the built-in stations' battery is charged.
- use only original USB cable and charging station included in the set.

### 4. Navigation

Kruger&Matz Style 2 smartwatch navigation is based own few essential moves:

- Swipe the watchface to the left to go from Main screen to Menu.
- Swipe the watchface right to return to Menu from a certain app.
- Press the power button/back to return to watchface.
- Swipe up or down to flip through Menu, options or applications.
- Touch and hold screen in a given place to activate option in a certain application (e.g. in Message, touch and hold on a text message to delete it. The device will ask for permission to delete selected message).

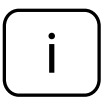

Tip: To change main menu clock style, press and hold the clock (while the clock is on). The display will show available clock motives. Swipe left/right, then click OK to select chosen style.

### 5. Synchronization with smartphone

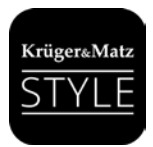

1. Download and install KrugerMatz Style app available on Google Play and App Store.

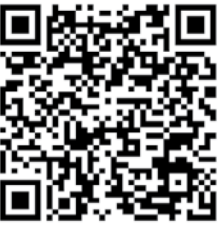

**Google Play** 

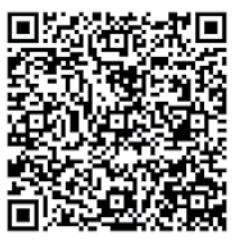

App Store

- 2. Enable the Bluetooth function on both your smartwatch and smartphone (make sure they are visible for external devices).
- 3. Pairing the app with smartwatch takes two steps:

#### Step 1

Start KrugerMatz Style application, then select KM0470 device and wait until app's main menu is loaded.

#### Step 2

Go to Bluetooth function settings on your smartphone. Then connect with KM0470 device. After successful connection, go to Bluetooth function settings on your smartphone, click on the icon next to smartwatch model number, and activate all permissions.

*IMPORTANT: the smartwatch has been properly paired if the Bluetooth icon in the upper left corner of the watch is green-blue!* 

4. Once the pairing and synchronization is complete, user can control smartwatch from the smartphone.

### 6. Motion gestures

Enter Motion tab (in Settings) and turn on desired function. The smartwatch will perform commands generated by movements of your wrist:

- Flip to mute incoming call
- Flip to mute alarm
- Wake-up gesture

When in standby mode (screen turned off), move the watch to wake it up

### 7. KrugerMatz Style app

KrugerMatz Style app works as a tool for smartwatch control from your smartphone.

KrugerMatz Style app allows for displaying various information on smartphone screen: burnt calories, steps quantity, heartrate measurement results as well as input user settings (gender, height, weight, steps goal, and max. heartrate). Via the app user can also alter notification settings, display software version and private policy.

### 8. "Find phone" / "Finding device" function

"Find phone" / "Finding device" functions locate misplaced or lost phone/smartwatch. These functions work by paging smartphone, using smartwatch. The function also works the other way around, as the smartwatch can be located by smartphone app. Option available on condition of Bluetooth connection between these two devices.

#### To locate your smartphone:

Enter Menu on your smartwatch, enter Find Phone, and press **START** to locate your phone. The phone will produce sound signals.

#### To locate your smartwatch:

Run KrugerMatz Style application on your phone, go to "Me" category, open "Finding device" and press START. The smartwatch will start producing sound signals.

#### 9. Pedometer

Open Pedometer tab to turn on/off the pedometer switch (enable/disable) and to check steps count.

#### 10. Sleep monitor

Go to Sleep monitor tab to switch on/off and set this function's parameters (set time to sleep, time to get up, set your sleep goal as well as display last sleep record).

#### 11. Sedentary

This function indicates when you have been idle for too long. Set the time you wish to be reminded to get active.

#### 12. Heartrate

Before measuring your heartrate, make sure the smartwatch is properly positioned on your wrist. Press Start to start measurement. Slide to left/right to change mode (once or repeat).

#### 13. Settings

To customize basic settings on your smartwatch, go to main menu, enter Settings and select option to be adjusted.

#### BT settings

Enter this option to enable/disable Bluetooth on your smartwatch, and turn the visibility on/off.

EN

#### Clock

Open this section to adjust clock type, change settings concerning date, time and time format.

#### Sound / volume

In Sound tab, user can adjust settings concerning sound. And in Volume tab, user

can control multimedia, ring and notification volume.

#### Display

Personalize your smartwatch display: set main menu style, brightness level and screen time out.

#### Motion

Enter this section to manage motion gestures function.

#### Language

Open the tab to change device language settings.

#### Style

User can change watch's style. The style settings can be also changed when swiped left from main menu.

#### Mute all sounds

The option allows muting all sounds of the device.

#### Reset

Use the function to restore factory settings. All data saved on smartwatch will be removed, default settings will be applied.

#### About

Enter to see information about your smartwatch.

#### 14. Tools

#### • Calendar

The Calendar app is available in smartwatch main menu.

Alarm

Smartwatch alarm function works independently from phone alarm. To enable Alarm on your smartwatch, enter main menu, go to Alarm, and touch "+" sign on the display. You'll see new alarm edition page. Enter your settings. To enable it, swipe the screen to the right and select O (on). User can program up to 5 alarms. To enable more than one alarm, enter Main Menu, go to Alarm and swipe screen up or down, until you'll see plus "+"sign again. Then, follow the instructions above.

To delete an alarm, touch and hold screen when alarm is displayed. You will be asked to confirm. Press OK to delete.

### 15. Calls management

Use your smartwatch to manage calls: pick up or ignore incoming calls and place outgoing calls (dial the number manually, select a number from Contacts or from a

Call Logs). Once your devices are paired and connected, you are still able to place/ take calls on your phone.

#### **Audio function**

By default, phone calls are streamed through smartwatch' speaker and microphone. To change conversation medium, adjust that setting during conversation on your smartphone display.

To turn off the default setting of streaming conversation through smartwatch, go to Bluetooth function settings on your smartphone, enter smartwatch connection details and switch off phone audio control.

#### 16. Message

Smartphone's and smartwatch' inboxes synchronize after connecting the two devices. As per user's settings, notifications on new incoming text messages are displayed on smartwatch as well. Smartwatch Message also allows also to browse through latest phone incoming text messages.

You can also respond to the incoming texts and place a return call:

#### • Reply

To send a reply, select desired text message, scroll down if necessary and press Reply. You will see list of template messages. Press to send one.

#### • Place a call

To place a return call, display the text message, scroll down if necessary and select Call. Smartwatch will automatically place a call to the message sender.

#### 17. Music

To control smartphone music player with the use of smartwatch, go to main menu and select BT music. This app lets you control music player: play/pause, skip to next/ previous file and adjust volume level.

#### 18. Notifier

Notification function displays on smartwatch screen various information (messages, e-mails, missed calls, Facebook notifications), which pop up on the smartwatch screen and allows for preview.

EN

#### 19. Camera

Camera app in main menu allows for remote control of the phones camera. To take a photo, go to BT camera in smartwatch main menu. Open camera app in your

smartphone. Touch the smartwatch screen to take a photo. Photos taken through smartwatch are saved in smartphone's internal/SD card memory.

### 20. Weather

This function displays weather information for current localization. For proper display of weather and localization data, smartwatch needs to be connected to smartphone; and the smartphone need GPS function ON.

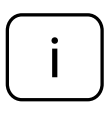

In case the application or the smartwatch do not work properly, enter KrugerMatz Style app settings (enter phone Settings > Applications > KrugerMatz Style) and clean application cache. Also, make sure the notifications options of the app are enabled.

### 21. Safety instructions

- Use only the cable and charging station supplied to charge smartwatch.
- Use the supplied cable only with USB-compliant ports and chargers.
- Do not charge smartwatch in extremely high or low temperatures.
- Do not dispose this device in fire.
- Do not charge smartwatch when it is wet, as it may cause danger of electric shock.
- Protect this device from humidity, water and other liquid. Avoid using/storing it in extreme temperatures. Do not expose it to direct sunlight and other sources of heat.
- Do not attempt to repair this appliance yourself. In case of damage, contact authorized service point for check-up or repair.
- Always disconnect the product form the power mains before cleaning.
- Clean this device with a soft, slightly damp cloth. Do not use any chemical agents to clean this device.

#### LEARN MORE

For more information on this device and its full owner's manual visit: www.krugermatz.com.

Read owner's manual carefully before using your device.

Visit www.krugermatz.com website for more products and accessories.

In case of any doubts or questions reach out to our Frequently Asked Questions section.

Please note: illustrations and descriptions concerning operating system are for reference only, and may vary from actual software on your device!

Lechpol Electronics Sp. z o.o. Sp.k. hereby declares that smartwatch KM0470 is consistent with directive 2014/53/UE. Full text of the EU Declaration of Conformity is available at following Internet address: www.lechpol.eu.

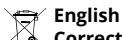

#### Correct Disposal of This Product (Waste Electrical & Electronic Equipment)

(Applicable in the European Union and other European countries with separate collection systems) This marking shown on the product or its literature, indicates that it should not be disposed with other household wastes at the end of its working life. To prevent possible harm to the environment or human health from uncontrolled waste disposal, please separate this from other types of wastes and recycle it responsibly to promote the sustainable reuse of material resources. Household users should contact either the retailer where they purchased this product, or their local government office, for details of where and how they can take this item for environmentally safe recycling. Business users should contact their supplier and check the terms and conditions of the purchase contract. This product should not be mixed with other commercial wastes for disposal.

Made in China for LECHPOL ELECTRONICS Sp. z o.o. Sp.k., ul. Garwolińska 1, 08-400 Miętne.

# ELSŐ LÉPÉSEK

### 1. Az okosóra bemutatása

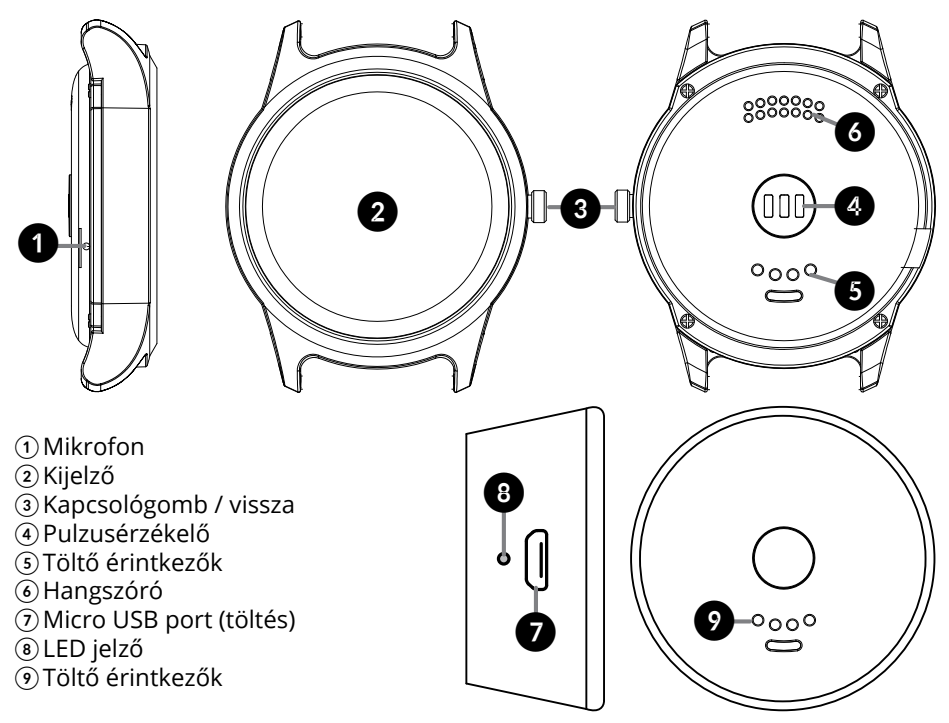

### 2. Bekapcsolás/Kikapcsolás/Vissza

- Nyomja meg és tartsa lenyomva körülbelül 3 másodpercig a kapcsológombot az óra bekapcsolásához/kikapcsolásához.
- Nyomja meg a kapcsológombot a készülék "felébresztéséhez".

### 3. Töltés

Az órát a mellékelt töltőállomással és USB vezetékkel kell feltölteni:

- 1. Csatlakoztassa az USB csatlakozót a hálózati töltőre vagy a számítógép kompatibilis USB aljzatára;
- 2. Ezután csatlakoztassa a töltőkábel másik végét a töltőállomás micro USB aljzatára.
- Helyezze fel az órát a töltőállomásra úgy, hogy az óra töltő érintkezői a töltőállomás töltőérintkezői fölé kerüljenek.
  - Amikor az óra a töltőre csatlakoztatott töltőállomáson van, a töltés során a jelző pirosan villog, míg a töltés végeztével folyamatosan fog világítani.
  - Amikor a töltőállomás tölti az órát (de az nincs a töltőre csatlakoztatva) a

jelző folyamatosan kéken világít. Az óra feltöltése után kialszik a kék jelzés (a jelzés kb. 10 másodperc elteltével alszik ki). Ha alacsony a töltőállomás akkuszintje, a jelzés kék színben villog.

• A töltőállomás töltése során (óra nélkül) villog a piros jelzés. A töltés végeztével a jelzés piros színben világít.

Figyelem:

- A töltőállomás beépített akkumulátorral rendelkezik. Az óra akkor is tölthető, ha a töltőállomás nincs a töltésre csatlakoztatva, de fel van töltve a beépített akkumulátor.
- A készülék töltéséhez kizárólag a mellékelt eredeti töltőkábelt és töltőállomást szabad használni.

### 4. Navigálás

A Kruger&Matz Style 2 okosóra navigálása néhány fő mozdulaton alapszik:

- A főképernyőről a Menübe lépéshez csúsztassa balra az óra képernyőjét.
- Ha vissza szeretne térni a Menübe az óra valamelyik alkalmazásáról, csúsztassa jobbra az óra képernyőjét.
- Ha vissza szeretne térni az óra képernyőjére, nyomja meg a kapcsológombot/ vissza gombot.
- A Főmenü alkalmazásai/elérhető opciók közötti lépegetéshez csúsztassa fel vagy le az óra képernyőjét.
- Egy konkrét pozíció opciójának az aktiválásához érintse meg és tartsa lenyomva az adott pontot az érintőképernyőn (pl. az Üzenetekben, a bejövő üzenetek megjelenített listáján nyomja meg és tartsa lenyomva a kiválasztott pozíción. A képernyő megjeleníti a kiválasztott üzenet törlése megerősítésének a kérelmezését).

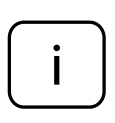

Tipp: Az óra kijelző kinézetének a megváltoztatáshoz nyomja meg és tartsa lenyomva a képernyőt (bekapcsolt óra képernyő mellett). Megjelennek a képernyőn az elérhető kijelző kinézetek. A képernyő jobbra/ balra csúsztatásával tudjuk kiválasztani az óra kinézetét. A kiválasztás megerősítéséhez nyomja meg az OK gombot.

### 5. Szinkronizálás az okostelefonnal

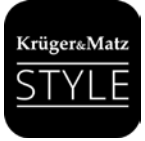

1. Töltse le és telepítse fel a Google Play és az App Store áruházban található KrugerMatz Style alkalmazást.

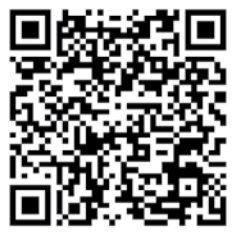

**Google Play** 

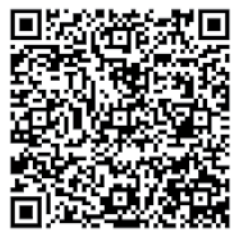

**App Store** 

- 2. Ezután kapcsolja be a telefonon és az órán a Bluetooth funkciót (győződjön meg róla, hogy mindkét készülék látható a külső berendezések számára).
- 3. Az alkalmazás és az óra párosítása két lépésben történik:

#### 1. lépés

Indítsa el a KrugerMatz Style alkalmazást, majd válassza ki a KM470 nevű készüléket és várja meg az alkalmazás főmenüjének a betöltését.

#### 2. lépés

Lépjen be a telefon Bluetooth funkciójának a beállítására. Ezután csatlakozzon a KM470 nevű készülékre. A sikeres csatlakozás után menjen a telefon Bluetooth funkciójának a beállítására, kattintson az óra modell mellett lévő ikonra, majd aktiválja az összes engedélyezést.

**FONTOS**: az okosóra akkor lett helyesen párosítva, ha az óra bal felső sarkában lévő Bluetooth ikon zöldes-kék színű!

4. A párosítás és a szinkronizálás végeztével az óra használatra készen áll.

### 6. Mozdulatok és gesztusok

Lépjen be a Mozdulatok jelzőre (a Beállításokban) és kapcsolja be a kiválasztott funkciót. Az okosóra végrehajtja a csuklómozdulatokkal kiadott parancsokat:

- Forgasd el a bejövő hívások lehalkításához
- Forgasd el a riasztás némításához
- Kijelző bekapcsolása Készenlét módban (kialudt kijelző), mozgasd meg az órát a kijelző bekapcsolásához

### 7. KrugerMatz Style alkalmazás

A KrugerMatz Style alkalmazással a telefonról felügyelheted az órádat.

A KrugerMatz Style alkalmazással számos információt megjeleníthet az okostelefon kijelzőjén, mint: elégetett kalória, megtett lépések száma, pulzusmérések eredményi, valamint a felhasználó adatai (nem, magasság, súly, kitűzött lépésmennyiség és maximális pulzus). Az alkalmazásról hozzáférést nyerünk az értesítések beállításaira, a szoftver verziójára és az adatvédelmi nyilatkozatra.

### 8. Telefon megkeresése funkció / Készülékek keresése

A "Telefon megkeresése" és a "Készülékek megkeresése" funkciókkal könnyedén megtalálhatja a telefonját és az óráját. A funkció működése a telefon óráról történő felhívásán alapszik. Ez a funkció a másik irányba is működik: a telefon segítségével

megtalálhatjuk az órát. Ez az opció a két készülék közötti Bluetooth kapcsolat létrehozása után érhető el.

#### <u>A telefon megtalálása az óráról:</u>

Lépjen be az óra Menüjébe, nyissa meg a Telefon megkeresése könyvjelzőt és indítsa el a START gomb megnyomásával. A telefon hangjelzést kezd kiadni, megkönnyítve annak megtalálását.

Az óra megtalálása a telefonról:

Indítsa el a KrugerMatz Style alkalmazást a telefonon, menjen az "Én" kategóriára, nyissa meg a "Készülékek megkeresése" könyvjelzőt, majd nyomja meg a START gombot. Az óra hangjelzést kezd kiadni.

### 9. Lépésszámláló

Nyissa meg a Lépésszámláló könyvjelzőt a funkció bekapcsolásához/kikapcsolásához (be/ki állapot módosítása) és a megtett lépések ellenőrzéséhez.

### 10. Alvásfigyelő

Lépjen be az Alvásfigyelő könyvjelzőre a funkció bekapcsolásához/kikapcsolásához és az alvásfigyelő funkció paramétereinek a beállításához (állítsa be az elalvás és az ébresztés idejét, valamint a kívánt alvásmennyiséget és jelenítse meg az utolsó alvásra vonatkozó adatokat).

### 11. Mozgásszegény emlékeztető

A funkció a beállított mozgásszegény idő (percekben megadott) túllépését jelzi.

### 12. Pulzus

A mérés végrehajtása előtt győződjön meg róla, hogy az óra megfelelően fekszik a karján (a pulzusérzékelő érintkezik a felhasználó csuklójával). A mérés megkezdéséhez nyomja meg a mérés gombot. A mérési mód módosításához csúsztassa balra a képernyőt és válasszon az egyszeri és a sokszori mérések közül.

### 13. Beállítások

Az óra alapbeállításait közvetlenül az óra Menüjében, a Beállítások könyvjelzőben is módosítani lehet.

#### Bluetooth

HU

bekapcsolni/kikapcsolni a készülék láthatóságát.

#### Óra

A könyvjelzővel módosíthatja óratárcsa beállításait, valamint a dátum, az óra és az időformátum megjelenítését.

#### Hang/Hangerő

A Hang könyvjelzőben tudja végrehajtani a hangra vonatkozó beállításokat. A Hangerő könyvjelzőben a hangerők, az értesítések és a multimédia hangerejét tudja szabályozni.

#### Kijelző

Ezzel az opcióval személyesítheti a kijelző beállításait: beállíthatja a menü kinézetét, a kijelző fényerejét és azt az időt, ami után a kijelző készenléti módba vált.

#### Mozdulatok

Lépjen a könyvjelzőre, hogy beállítsa a csuklómozdulatokkal előhívott funkciókat.

#### Nyelv

Lépjen a könyvjelzőre a készülék nyelvének a módosításához.

#### Stílus

Itt tudja módosítani az óra kinézetét. A kijelző kinézete a képernyő balra csúsztatásával is végrehajtható a Főmenüben.

#### Némítás

Ezzel az opcióval a készülék összes hangját kikapcsolhatja.

#### Gyári beállítások

Visszaállíthatja az óra gyári beállításait. A készülék reset-je után minden adatot elveszít.

#### Az alkalmazásról

Ebben a könyvjelzőben készülékre vonatkozó információkat talál.

### 14. Eszközök

Naptár

A naptár az óra Főmenüjében érhető el.

Riasztás

Az órán elérhető Riasztás funkció a telefon Riasztás alkalmazásától függetlenül működik. Az okosóra riasztásának a beprogramozásához lépjen be a Menübe, nyissa meg a Riasztás alkalmazást és érintse meg a + ikont. Megjelenik a képernyőn az új riasztás szerkesztése ablak. A riasztás bekapcsolásához előbb adja meg az új riasztás értékét, majd csúsztassa jobbra a képernyőt és jelölje be a O (be) opciót. 5 riasztás beprogramozására van lehetőség. Ehhez, miután

belépett a Riasztás opcióra, csúsztassa fel vagy le a képernyőt egészen addig, míg meg nem jelenik a + ikon; majd adja meg az új riasztás értékét a fenti útmutató szerint.

A kiválasztott riasztás törléséhez nyomja meg és tartsa lenyomva a kiválasztott riasztást. Megjelenik a képernyőn egy kérés a riasztás törlésének a megerősítésével. A törlés megerősítéshez nyomja meg az OK gombot.

### 15. Hívások kezelése

Az óráról kezelni tudja a telefonhívás funkciókat: fogadhatja vagy visszautasíthatja a bejövő hívásokat, valamint kimenő hívást kezdeményezhet (a telefonszámot kézzel lehet megadni, kiválaszthatja a Telefonkönyvből vagy a Híváslistából). Miután csatlakozott az óra a telefonra, továbbra is fogadhat/indíthat hívásokat a telefonról.

#### Audio vezérlés

Alapértelmezettként minden hívás a Kruger&Matz Style okosórán keresztül zajlik. A fejhallgatón vagy a telefon hangszóróján keresztül folytatott beszélgetéshez a kamódosítsa a beszélgetés módját a telefon képernyőjén a kapcsolat alatt.

Ha ki szeretné kapcsolni az okosóráról végzett telefonbeszélgetés lehetőségét, lépjen be a telefon Bluetooth kapcsolat Beállításokra a és kapcsolja ki a telefon külső készülékről történő audio vezérlése opciót.

### 16. Üzenetek

A telefon bejövő SMS üzenetek fiókja szinkronizál az óra Üzenetek alkalmazásával. A felhasználói beállításoktól függően megjelennek a bejövő új üzenetek az óra kijelzőjén. Az Üzenetek opcióban megtekinthetők a telefon bejövő üzenetek fiókjában található utolsó SMS üzenetek.

A Kruger&Matz Style órával válasz üzenetet küldhet az üzenet feladójának vagy hívást kezdeményezhet a feladó telefonszámára:

#### • Válasz

Ha üzenetet szeretne küldeni az SMS feladójának, jelenítse meg az üzenetet, csúsztassa le, majd válassza a Válasz opciót. Megjelenik a képernyőn a sablonüzenetek listája. A Válasz elküldéséhez érintse meg a kiválasztott pozíciót; elküldésre kerül az üzenet.

#### Telefonhívás

Az üzenet feladójának a felhívásához jelenítse meg az üzenetet, csúsztassa le, majd válassza a Felhívom opciót. Az okosóra hívást kezdeményez.

#### 17. Zene

A telefon zenelejátszójának óráról történő kezeléséhez lépjen be a Menübe,

csúsztassa le az opciókat egészen a Zene opcióig és érintse meg az ikont az opció megnyitásához. Az alkalmazással elindíthatja/megállíthatja a fájl lejátszását, továbbléphet a következő/előző számra, valamint beállíthatja a lejátszott fájlok hangerejét.

### 18. Értesítések

Az értesítések funkció azokat az üzeneteket (SMS üzenet, e-mail, nem fogadott hívások, Facebook üzenetek) jeleníti meg az óra képernyőjén, melyek megjelennek a telefon képernyőjén és az órán is megtekinthetők.

### 19. Fényképezőgép

Az okosóra Főmenüjében található Fényképezőgép funkcióval a telefon fényképezőgépét kezelheti. Az óráról történő fényképezéshez lépjen be az óra Menüjébe és válassza ki a Fényképezőgép alkalmazást. Nyissa meg a Fényképezőgép alkalmazást a csatlakoztatott telefonon. Fényképkészítéshez nyomja meg az óra képernyőjén látható fényképezőgép ikont. A fotók a telefon/microSD kártya memóriájában láthatók.

### 20. Időjárás

A funkció az aktuális lokalizáció időjárás adatait jeleníti meg. A helyes működéshez nélkülözhetetlen a telefonnal való kapcsolat. Az időjárásra és a lokalizációra vonatkozó adatok megfelelő megjelenítéséhez bekapcsolva kell lennie a telefon lokalizáció (GPS) opciójának.

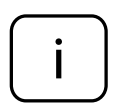

Ha az alkalmazás vagy az óra nem működik megfelelően, lépjen be a KrugerMatz Style alkalmazás beállításaiba (telefon beállítások > Alkalmazások > KrugerMatz Style), majd törölje az alkalmazás gyorsítótárát. Emellett győződjön meg róla, hogy be vannak kapcsolva az alkalmazás értesítései opciók.

### 21. Biztonsági kérdések

- Az óra töltéséhez kizárólag a mellékelt töltőkábelt és töltőállomást szabad használni.
- A töltőkábel kizárólag a kompatibilis USB portra és a töltőre csatlakoztatható.
- Tilos a készüléket nagyon magas vagy nagyon alacsony környezeti hőmérsékleten tölteni.
- Tilos a készüléket tűzbe vetni.
- Tilos nedves vagy vizes készüléket tölteni; áramütés veszélye.
- Óvja a nedvességtől, víztől és más folyadékoktól. A készüléket nem szabat túl magas/túl alacsony hőmérsékleten használni és tárolni. Óvja a készüléket a

közvetlen napsugárzástól és a hőforrásoktól.

- Tilos a készülék sajátkezű javítása. Meghibásodás esetén szolgáltassa be a készüléket a márkaszervizbe ellenőrzés/javítás céljából.
- Mindig kapcsolja le a készüléket az áramforrásról tisztítás előtt.
- A készüléket kizárólag puha, enyhén benedvesített törlőkendővel szabad tisztítani. A készülék tisztításához nem szabad vegyszereket vagy mosószereket használni.

#### KAPCSOLAT

További információkért termékünkről kattintson a www.krugermatz.com weboldalra.

Olvassa el figyelmesen az útmutatót, mielőtt használná az okostelefont.

Látogasson el honlapunkra www.krugermatz.com-ra több termékért és kiegészítőért.

Amennyiben kérdése van termékeinkkel kapcsolatban, kérjük vegye fel velünk a kapcsolatot a Gyakran ismételt kérdéseknél.

A Lechpol Electronics Sp. z o.o. Sp.k. cég kijelenti, hogy az smartwatch KM0470 megfelel a 2014/53/UE rendelkezésnek. A teljes EU-megfelelőségi nyilatkozat az alábbi oldalon tölthető le www.lechpol.eu.

#### Magyar A termék helyes megsemmisítése — (elektromos es elektronikus berendezésekből származó hulladék)

A terméken vagy a hozzá tartozó dokumentáción szereplő jelzés arra utal, hogy hasznos élettartama végén a terméket nem szabad háztartási hulladékkal együtt kidobni. Annak érdekében, hogy megelőzhető legyen a szabálytalan hulladékleadás által okozott környezet- és egészségkárosodás, különítse ezt el a többi hulladéktól, és felelősségteljesen gondoskodjon a hulladék leadásáról, a hulladékanyagok fenntartható szintű újrafelhasználása céljából. A háztartási felhasználók a termék forgalmazójától vagy a helyi önkormányzati szervektől kérjenek tanácsot arra vonatkozóan, hová és hogyan vihetik el ez elhasználók lépjenek kapcsolatba a forgalmazóval, és vizsgálják meg az adásvételi szerződés feltételeit. A terméket nem szabad leadni kereskedelmi forgalomból származó egyéb hulladékkal együtt.

Forgalmazva a Lechpol Electronics SRL által, Republicii utca 5 szám, helység Resita, megye CS, Románia.

### PIERWSZE KROKI

1. Opis zegarka

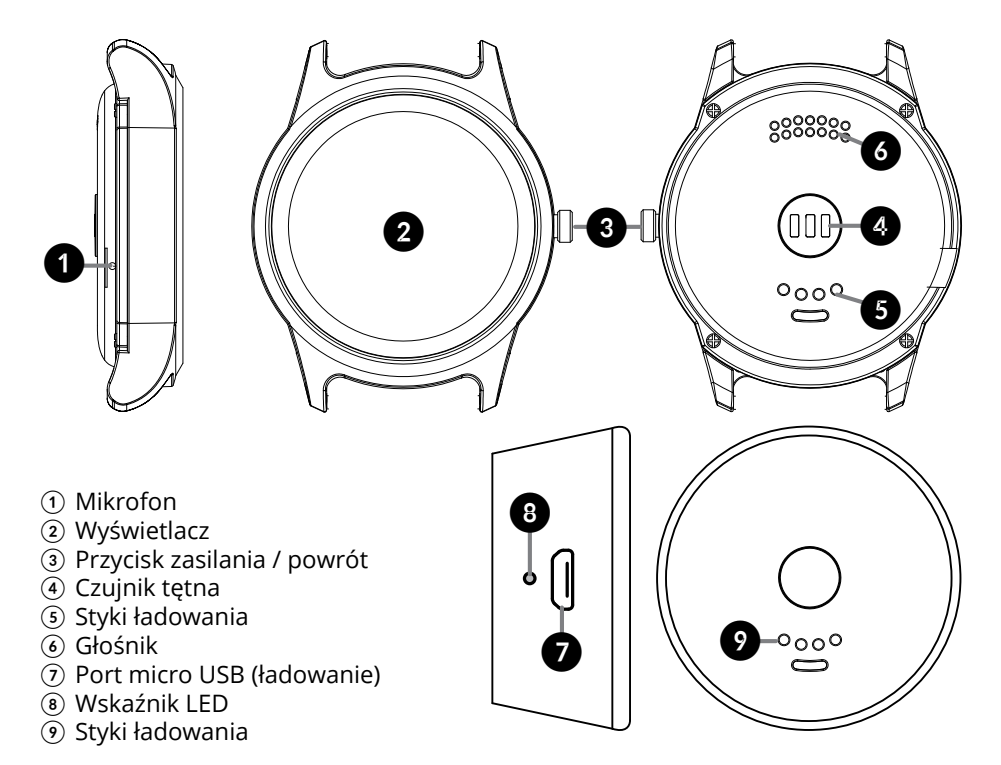

# 2. Włącz/Wyłącz/Powrót

- Należy nacisnąć i przytrzymać przycisk zasilania przez około 3 sekundy, aby włączyć/wyłączyć zegarek.
- Należy nacisnąć przycisk zasilania, aby wybudzić urządzenie.

### 3. Ładowanie

Zegarek należy ładować za pomocą załączonych w zestawie stacji ładującej i przewodu USB:

- 1. Należy podłączyć wtyk USB do ładowarki sieciowej lub kompatybilnego portu USB w komputerze;
- 2. Następnie podłączyć drugi koniec przewodu do gniazda micro USB znajdującego się na stacji ładującej.
- 3. Umieścić zegarek na stacji ładującej, tak aby styki ładowania zegarka znajdowały się nad stykami ładowania stacji.

- Gdy zegarek znajduje się na stacji ładującej podłączonej do ładowarki, podczas ładowania wskaźnik miga na czerwono, a po zakończeniu ładowania świeci światłem stałym.
- Gdy stacja ładuje zegarek (ale nie jest podłączona do ładowarki) wskaźnik świeci światłem stałym na niebiesko. Po naładowaniu zegarka niebieski wskaźnik gaśnie (wskaźnik gaśnie po ok. 10 sekundach). Jeśli poziom baterii stacji będzie niski, wskaźnik będzie migał na niebiesko.
- W trakcie ładowania stacji (bez zegarka) czerwony wskaźnik miga. Po zakończeniu ładowania wskaźnik świeci na czerwono.

Uwaga:

- stacja ładująca posiada wbudowaną baterię. Zegarek może być ładowany nawet jeśli stacja nie jest podłączona do zasilania ale wbudowana bateria stacji jest naładowana.
- do ładowania urządzenia należy używać jedynie oryginalnego kabla oraz stacji ładującej załączonych w zestawie.

### 4. Nawigacja

Nawigacja zegarka smartwatch Kruger&Matz Style 2 opiera się na kilku podstawowych ruchach:

- Aby z ekranu głównego przejść do Menu, należy przeciągnąć ekran zegarka w lewo.
- Aby powrócić do Menu z konkretnej aplikacji w zegarku, należy przeciągnąć ekran w prawo.
- Aby powrócić do ekranu zegara należy nacisnąć przycisk zasilania/powrotu.
- Aby nawigować między aplikacjami w Menu głównym/dostępnymi opcjami, należy przeciągnąć ekran w górę lub w dół.
- Aby aktywować opcje konkretnej pozycji, należy dotknąć i przytrzymać w danym miejscu na ekranie dotykowym (np. w Wiadomościach, przy wyświetlonej liście odebranych wiadomości należy nacisnąć i przytrzymać na wybranej pozycji. Ekran wyświetli prośbę o potwierdzenie usunięcia wybranej wiadomości).

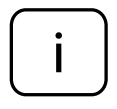

Wskazówka: Aby zmienić styl zegara głównego, należy dotknąć i przytrzymać ekran (przy włączonym ekranie zegara). Na ekranie wyświetlą się dostępne style zegara głównego. Przesuwając ekran w prawo/lewo można wybrać styl zegara. Aby zatwierdzić wybór, należy nacisnąć przycisk OK.

Krüger&Matz

### 5. Współpraca zegarka z telefonem

1. Należy pobrać oraz zainstalować aplikację KrugerMatz Style dostępną w sklepie Google Play oraz App Store.

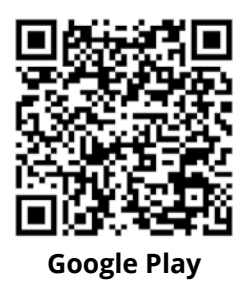

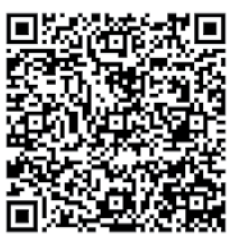

App Store

- 2. Następnie należy włączyć Bluetooth na smartfonie i zegarku (upewnić się, że oba urządzenia są widoczne dla urządzeń zewnętrznych).
- 3. Parowanie aplikacji z zegarkiem odbywa się w dwóch krokach:

#### Krok 1

Należy uruchomić aplikację KrugerMatz Style a następnie wybrać urządzenie o nazwie KM470 oraz poczekać na załadowanie się menu głównego aplikacji.

### Krok 2

Należy przejść w ustawienia funkcji Bluetooth w telefonie. Następnie należy połączyć się urządzeniem o nazwie KM470. Po udanym połączeniu należy przejść do ustawień funkcji Bluetooth w telefonie, kliknąć w ikonę obok modelu zegarka, a następnie aktywować wszystkie dostępne opcje zezwoleń.

WAŻNE: smartwatch został poprawnie sparowany jeśli ikona Bluetooth w lewym górnym rogu zegarka jest zielono-niebieska!

4. Po zakończeniu parowania i synchronizacji, zegarek jest gotowy do użycia.

### 6. Ruchy i gesty

Należy przejść w zakładkę Ruchy (w Ustawieniach) i włączyć wybraną funkcję. Smartwatch będzie wykonywał polecenia wydane za pomocą ruchów nadgarstka:

- Obróć, aby wyciszyć połączenie przychodzące
- Obróć, aby wyciszyć alarm
- Wybudzanie W trybie oczekiwania (ekran wygaszony), porusz zegarkiem aby go wybudzić

### 7. Aplikacja KrugerMatz Style

Aplikacja KrugerMatz Style pozwala na sterowanie zegarkiem z poziomu telefonu.

Aplikacja KrugerMatz Style pozwala na wyświetlanie wielu informacji na ekranie smartfona takich jak: ilość spalonych kalorii, ilość wykonanych kroków, wyniki pomiarów tętna oraz ustawienie danych użytkownika (płeć, wzrost, waga, ilość kroków do przebycia oraz maksymalne tętno). Z poziomu aplikacji mamy również dostęp do ustawień powiadomień, wersji oprogramowania oraz polityki prywatności.

### 8. Funkcja Znajdź telefon / Szukanie urządzeń

Funkcje "Znajdź telefon" oraz "Szukanie urządzeń" pozwalają na określenie położenia zarówno telefonu jak i zegarka. Działanie tej funkcji polega na wywołaniu telefonu z poziomu zegarka. Funkcja działa również w drugą stronę: za pomocą telefonu można określić położenie zegarka. Opcja możliwa jest po nawiązaniu połączenia Bluetooth pomiędzy urządzeniami.

Aby zlokalizować telefon za pomocą zegarka, należy:

Wejść w Menu zegarka, otworzyć aplikację Znajdź telefon i uruchomić ją naciskając przycisk **START**. Telefon zacznie wydawać sygnały dźwiękowe, ułatwiające określenie jego położenia.

Aby zlokalizować zegarek za pomocą telefonu, należy:

Uruchomić aplikację KrugerMatz Style w telefonie, przejść do kategorii "Ja", otworzyć zakładkę "Szukanie urządzeń", a następnie nacisnąć przycisk **START**. Zegarek zacznie wydawać sygnały dźwiękowe.

#### 9. Krokomierz

Należy otworzyć zakładkę Krokomierz, aby włączyć/wyłączyć funkcję (zmień status wł./wył.) oraz aby sprawdzić ilość wykonanych kroków.

#### 10. Monitor snu

Należy przejść do tej zakładki, aby włączyć/wyłączyć oraz ustawić parametry funkcji snu (ustawić godzinę zaśnięcia oraz pobudki i ilość godzin snu a także wyświetlić dane dotyczące ostatniego snu).

### 11. Tryb siedzący

Funkcja sygnalizuje przekroczenie ustalonego czasu (w minutach) w którym użytkownik noszący smartwatch był bezczynny.

### 12. Tętno

Przed wykonaniem pomiaru, należy się upewnić, że zegarek jest poprawnie założony (czujnik tętna jest w kontakcie z nadgarstkiem użytkownika). Aby rozpocząć pomiar należy nacisnąć przycisk pomiaru. Aby zmienić tryb pomiaru należy przesunąć w lewo i wybrać między trybem pojedynczym a wielokrotnym.

### 13. Ustawienia

Ustawienia podstawowe zegarka można bezpośrednio zmieniać i dostosowywać w Menu zegarka, w zakładce Ustawienia.

#### Bluetooth

Funkcja pozwala włączyć/wyłączyć łączność Bluetooth oraz włączyć/wyłączyć widoczność urządzenia.

#### Zegar

Zakładka pozwala zmianę ustawień tarczy zegara oraz zmianę ustawień dotyczących daty, godziny oraz formatu czasu.

#### Dźwięk/Głośność

W zakładce Dźwięk można dostosować ustawienia dotyczące dźwięku. Natomiast, w zakładce Głośność możliwa jest regulacja głośności dzwonków, powiadomień i multimediów.

#### Wyświetlacz

Opcja pozwala spersonalizować ustawienia wyświetlacza: ustalić styl menu, poziom jasności wyświetlacza oraz czas, po którym ekran przechodzi w tryb czuwania.

#### Ruchy

Należy przejść do zakładki, aby zarządzać ustawieniami funkcji wywoływanymi ruchami nadgarstka.

#### Język

Należy przejść do zakładki, aby zmienić język urządzenia.

#### Styl

Zakładka pozwala na zmianę stylu zegarka. Styl urządzenia można również zmienić przesuwając w lewo z Menu głównego.

#### Wycisz wszystkie

Opcja pozwala na wyciszenie wszystkich dźwięków urządzenia.

#### Ustawienia fabryczne

Funkcja pozwala przywrócić ustawienia fabryczne zegarka. Po wykonaniu resetu urządzenia, wszystkie dane zostaną usunięte.

#### O aplikacji

Zakładka podaje informacje dotyczące urządzenia.

### 14. Narzędzia

• Kalendarz

Kalendarz dostępny jest w Menu głównym zegarka.

Alarm

Funkcja Alarmu dostępna w zegarku działa niezależnie od aplikacji Alarmu w telefonie. Aby zaprogramować alarm smartwatcha, należy wejść w Menu, otworzyć aplikację Alarm oraz dotknąć ikonę +. Na ekranie wyświetli się okno edycji nowego alarmu. Aby włączyć alarm, należy najpierw wprowadzić wartości dla nowego alarmu, a następnie przesunąć ekran w prawo i zaznaczyć opcję O (wł.). Istnieje możliwość zaprogramowania do 5 alarmów. W tym celu, po wejściu do opcji Alarm, należy przesunąć ekran w górę lub w dół, do momentu aż na ekranie pojawi się ikona +; po czym, należy wprowadzić nowy alarm zgodnie z instrukcją powyżej. Aby usunąć wybrany alarm, należy nacisnąć i przytrzymać na danym alarmie. Na ekranie wyświetli się prośba o potwierdzenie usunięcia alarmu. Aby potwierdzić, należy nacisnąć OK.

### 15. Zarządzanie połączeniami

Za pomocą zegarka można zdalnie zarządzać połączeniami: odbierać, bądź odrzucać połączenia przychodzące oraz nawiązać połączenia wychodzące (wprowadzić numer ręcznie, wybrać pozycję z listy Kontaktów lub wybrać pozycję ze Spisu połączeń). Po połączeniu zegarka z telefonem, nadal można odbierać/nawiązywać połączenia z poziomu telefonu.

#### Sterowanie audio

Domyślnie, wszystkie rozmowy odbywają się przez zegarek smartwatch Kruger&Matz Style. Aby prowadzić rozmowę przez słuchawkę lub głośnik telefonu, należy zmienić tryb rozmowy na ekranie telefonu podczas trwania połączenia.

Aby wyłączyć możliwość prowadzenia rozmów przez zegarek, należy przejść w Ustawienia łączności Bluetooth w telefonie i wyłączyć sterowanie opcją audio telefonu przez urządzenie zewnętrzne.

### 16. Wiadomości

Skrzynka odbiorcza wiadomości SMS telefonu synchronizuje się z aplikacją Wiadomości zegarka. W zależności od ustawień użytkownika, powiadomienia o nowych wiadomościach przychodzących wyświetlają się na ekranie zegarka. Opcja Wiadomości pozwala na podgląd ostatnich wiadomości SMS znajdujących się w skrzynce odbiorczej telefonu.

Zegarek Kruger&Matz Style pozwala na wysłanie odpowiedzi do nadawcy wiadomości lub wykonanie do niego połączenia zwrotnego:

#### • Odpowiedz

Aby wysłać odpowiedź SMS do nadawcy wiadomości, należy wyświetlić wiadomość, przewinąć w dół, a następnie wybrać opcję Odpowiedz. Na ekranie pojawi się lista szablonów wiadomości. Aby wysłać odpowiedź, należy dotknąć wybraną pozycję; wiadomość zostanie wysłana.

#### Zadzwoń

Aby zadzwonić do nadawcy wiadomości, należy wyświetlić wiadomość, przewinąć w dół, a następnie wybrać opcję Zadzwoń. Smartwatch nawiąże połączenie.

### 17. Muzyka

Aby sterować odtwarzaczem muzyki w telefonie za pomocą zegarka, należy wejść w Menu, przewinąć do opcji Muzyka i dotknąć ikonę, aby otworzyć. Ta aplikacja pozwala odtworzyć/zatrzymać odtwarzanie pliku, przejść do następnego/poprzedniego utworu, a także regulować głośność odtwarzanych plików.

### 18. Powiadomienia

Funkcja powiadomień wyświetla na ekranie zegarka informacje (wiadomości, e-maile, nieodebrane połączenia, powiadomienia Facebook), które pojawiają się na ekranie telefonu oraz daje możliwość podglądu.

### 19. Aparat

Opcja Aparat w Menu głównym zegarka pozwala na zdalne sterowanie aparatem telefonu. Aby wykonać zdjęcie przy użyciu zegarka, należy wejść w Menu zegarka i wybrać aplikację Aparat. Otworzyć aplikację Aparatu w połączonym telefonie. Aby wykonać zdjęcie, należy nacisnąć ikonę aparatu na ekranie zegarka. Podgląd wykonanych zdjęć dostępny jest w pamięci telefonu/karty microSD.

### 20. Pogoda

Funkcja wyświetla dane pogodowe dla bieżącej lokalizacji. Do prawidłowego działania niezbędne jest połączenie z telefonem. Aby dane dotyczące pogody oraz lokalizacji były wyświetlane prawidłowo, należy mieć włączona opcję lokalizacji (GPS) w telefonie.

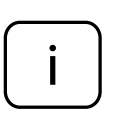

W przypadku, gdy aplikacja bądź zegarek nie działają poprawnie, należy wejść w ustawienia aplikacji KrugerMatz Style (wejść w Ustawienia telefonu > Aplikacje > KrugerMatz Style) a następnie wyczyścić pamięć podręczną aplikacji. Należy również upewnić się, że włączone są opcje powiadomień aplikacji.

### 21. Kwestie bezpieczeństwa

- Do ładowania zegarka należy używać wyłącznie kabla oraz stacji ładującej załączonych do zestawu.
- Kabel ładowarki można podpinać jedynie pod kompatybilne porty USB i ładowarki.
- Zabrania się ładowania urządzenia w miejscach o bardzo wysokiej lub bardzo niskiej temperaturze.
- Zabrania się wrzucać urządzenia do ognia.
- Zabrania się ładowania urządzenia jeśli jest wilgotne lub mokre; może to stwarzać ryzyko porażenia prądem.
- Urządzenie należy chronić przed wilgocią, wodą oraz innymi płynami. Nie należy używać ani przechowywać urządzenia w zbyt wysokich/zbyt niskich temperaturach. Urządzenie należy chronić przed bezpośrednim nasłonecznieniem oraz źródłami ciepła.
- Zabrania się własnoręcznej naprawy sprzętu. W wypadku uszkodzenia, należy oddać urządzenie do autoryzowanego punktu serwisowego w celu sprawdzenia/naprawy.
- Należy zawsze odłączyć urządzenie od źródła zasilania przed czyszczeniem.
- Urządzenie należy czyścić jedynie za pomocą miękkiej, lekko wilgotnej ściereczki. Nie należy używać środków chemicznych lub detergentów do czyszczenia tego urządzenia.

### WIECE

Więcej informacji na temat tego urządzenia dostępne są na stronie: www.krugermatz.com.

Przed użyciem należy dokładnie zapoznać się z treścią instrukcji obsługi.

Odwiedź stronę www.krugermatz.com, aby poznać więcej produktów i akcesoriów.

W przypadku pytań lub wątpliwości zachęcamy do zapoznania się z Najczęściej Zadawanymi Pytaniami w zakładce Pomoc.

Uwaga: powyższe opisy dotyczące systemu operacyjnego mają jedynie charakter poglądowy i mogą różnić się od rzeczywistego oprogramowania znajdującego się na urządzeniu!

Lechpol Electronics Sp. z o.o. Sp.k. niniejszym oświadcza, że smartwatch KM0470 jest zgodny z dyrektywą 2014/53/UE. Pełny tekst deklaracji zgodności UE jest dostępny pod następującym adresem internetowym: www.lechpol.eu.

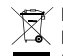

#### 😴 Poland Rrawidłowe usuwanie produktu (zużyty sprzet elektryczny i elektroniczny)

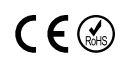

Oznaczenie umieszczone na produkcie lub w odnoszących się do niego tekstach wskazuje, że po upływie okresu użytkowania nie należy usuwać z innymi odpadami pochodzącymi z gospodarstw domowych. Aby uniknąć szkodliwego wpływu na środowisko naturalne i zdrowie ludzi wskutek niekontrolowanego usuwania odpadów, prosimy o oddzielenie produktu od innego typu odpadów oraz odpowiedzialny recykling w celu promowania ponownego użycia zasobów materialnych jako stałej praktyki. W celu uzyskania informacji na temat miejsca i sposobu bezpiecznego dla środowiska recyklingu tego produktu użytkownicy w gospodarstwach domowych powinni skontaktować się z punktem sprzedaży detalicznej, w którym dokonali zakupu produktu, lub z organem władz lokalnych. Użytkownicy w firmach powinni skontaktować się ze swoim dostawcą i sprawdzić warunki umowy zakupu. Produktu nie należy usuwać razem z innymi odpadami komercyjnymi.

Wyprodukowano w CHRL dla LECHPOL ELECTRONICS Sp. z o.o. Sp.k., ul. Garwolińska 1, 08-400 Miętne.

## OPERAȚII DE BAZĂ

### 1. Descrierea produsului

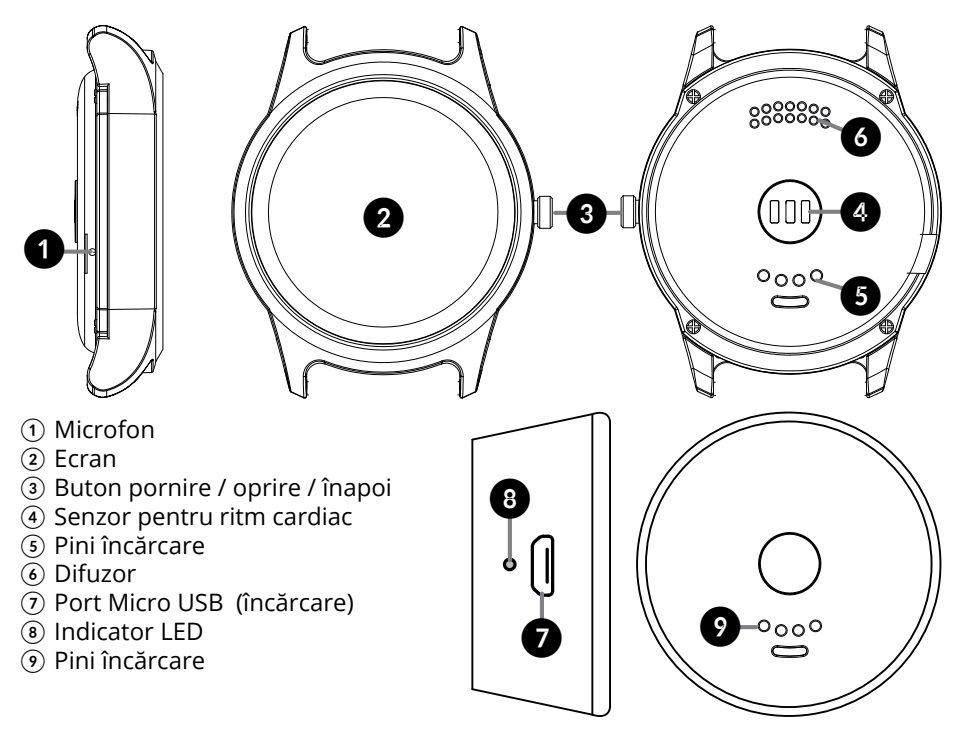

### 2. Pornire / oprire / înapoi

- Apăsați și mențineți apăsat butonul de alimentare timp de aproximativ 3 secunde pentru a porni/opri dispozitivul.
- Apăsați butonul de alimentare pentru a reactiva dispozitivul.

### 3. Încărcare

Încărcați dispozitivul utilizând stația de încărcare și cablul USB incluse.

- 1. Conectați mufa USB la adaptorul AC/DC sau la un port USB compatibil de la calculator.
- 2. Conectați celălalt capăt al cablului la portul micro USB al stației de încărcare.
- 3. Puneți smartwatch-ul pe stația de încărcare (asigurați-vă că aliniați pinii smartwatch-ului la stația de încărcare).
  - Când smartwatch-ul este pus pe stația de încărcare conectată la încărcător, indicatorul pâlpâie roşu, iar când încărcarea este completă indicatorul luminează constant roşu.
  - · Când stația încarcă smartwatch-ul (dar nu este conectată la încărcător),

indicatorul este albastru constant. Odată ce smartwatch-ul este încărcat complet, indicatorul albastru se stinge (după aproximativ 10 secunde). Dacă bateria stației se descarcă, indicatorul albastru pâlpâie.

• În timpul încărcării stației (fără smartwatch), indicatorul roșu pâlpâie. Odată ce incărcarea este completă, indicatorul luminează roșu constant.

Notă:

- stația de încărcare are baterie încorporată. Smartwatch-ul se poate încărca chiar dacă stația nu este conectată la o sursă de alimentare, dar bateria încorporată a acesteia este încărcată.
- utilizați doar cablul USB original și stația de încărcare incluse în set.

### 4. Navigarea

Pentru a naviga pe ceasul Kruger&Matz Style 2, sunt utilizate câteva mişcări de bază:

- Glisați cu degetul pe ecranul ceasului spre stânga pentru a merge de la ecranul principal la Meniu.
- Glisați cu degetul pe ecranul ceasului spre dreapta pentru a reveni la Meniu dintr-o aplicație.
- Apăsați butonul pornire/oprire/înapoi pentru a reveni la ecranul de pornire.
- Glisați cu degetul pe ecranul ceasului în sus sau în jos pentru a naviga prin meniu, opțiuni sau aplicații.
- Apăsați și țineți apăsat pe ecran pentru a activa o anumită opțiune într-o aplicație (de ex. pentru mesagerie, apăsați și țineți apăsat pe text pentru a-l șterge. Dispozitivul va cere confirmarea ștergerii textului selectat).

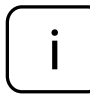

Notă: Pentru a schimba stilul ceasului, apăsați și țineți apăsat pe ceas ( când acesta este pornit). Pe ecran vor apărea diferitele stiluri de ceasuri disponibile. Glisați stânga/dreapta, apoi apăsați OK pentru confirmare.

### 5. Sicronizarea ceasului cu telefonul

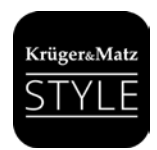

1. Descărcați și instalați aplicația KrugerMatz Style de pe Google Play sau App Store.

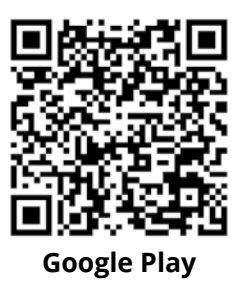

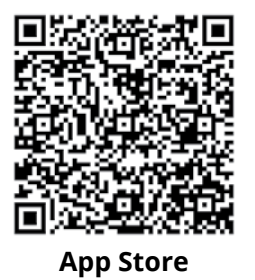

2. Activați funcția Bluetooth atât pe smartwatch cât și pe telefon (asigurați-vă că

sunt vizibile pentru dispozitive externe).

3. Asocierea aplicației cu ceasul se face prin doi pași:

#### Pas 1

Porniți aplicația KrugerMatz Style, apoi selectați dispozitivul KM0470 și așteptați până când meniul aplicației este încărcat.

#### Pas 2

Mergi la setările funcției Bluetooth ale telefonului. Apoi conectați cu dispozitivul KM0470. După conectarea cu succes, mergeți la setările funcției Bluetooth de pe telefon, apăsați pe icnița de lângă numărul modelului ceasului și activați toate permisiunile.

IMPORTANT: ceasul a fost asociat dacă iconița Bluetooth din colțul din stânga sus al ceasului este verde-albastru!

4. Odată ce asocierea și sincronizarea este completă, utilizatorul poate controla ceasul de pe telefon.

#### 6. Comenzi prin mişcarea mâinii

Intrați în fișa Mișcare (în Setări) și activați funcția dorită. Ceasul va efecta comenzi generate de mișcările încheieturii mâinii:

- Rotiți pentru a dezactiva sunetul de apel
- Rotiți pentru a dezactiva alarma
- Gest pentru wake-up (trezire) În mdul Standby (ecran oprit), mișcați ceasul pentru a activ a ecranul.

### 7. Aplicația KrugerMatz Style

Aplicația KrugerMatz Style lucrează ca și o unealtă pentru control din telefon.

Aplicația KrugerMatz Style permite afișarea diferitelor informații pe ecranul telefonului: calorii arse, numărul de pași, rezultatele măsurării ritmului cardiac precum și setări ale utilizatorul (gen, greutate, înălțime, obiectiv număr de pași și pulsul maxim). Prin aplicație utilizatorul poate, de asemenea, să modifice setările notificărilor, să afișeaze versiunea softare-ului și politica de confidențialitate.

### 8. Funcția "Găsește telefonul" / "Găsește dispozitivul"

Funcțiile "Găsește telefonul" / "Găsește dispozitivul" localizează telefonul sau ceasul pierdute sau uitate. Aceste funcții funcționează prin telefon, utilizând ceasul. Funcția funcționează, de asemenea, și invers, adică ceasul poate fi localizat prin aplicația

telefonului. Opțiune disponibilă cu condiția conexiunii Bluetooth între aceste două dispozitive.

#### Pentru a vă localiza telefonul

Intrați în meniul ceasului, accesați Găsește telefon, și apăsați start pentru a localiza telefonul. Telefonul va emite semnale sonore.

#### Pentru a vă localiza ceasul

Rulați aplicația KrugerMatz Style de pe telefon, mergeți la categoria "Me", deschideți "Găsește dispozitivul" și apăsați START. Ceasul va emite semnale sonore.

### 9. Pedometru

Intrați în Pedometru pentru a activa/dezactiva pedometrul și pentru a verifica numărul de pași.

### 10. Monitor pentru somn

Intrați în această funcție pentru a activa/dezactiva funcția și pentru a seta parametrii funcției (setați ora de somn, ora de trezire, setați obiectivele somnului și afișați ultima înregistrare a somnului).

### 11. Funcția "Sedentary"

Această funcție indică perioada în care ați fost inactiv prea mult timp. Setați ora la care doriți să vi se amintească să faceți mișcare.

### 12. Senzor pentru ritm cardiac

Înainte de mărusarea ritmului cardiac, asigurați-vă că ceasul este poziționat corect pe încheietură. Apăsați START pentru a începe măsurarea. Glisați stânga/dreapta pentru a modifica modul (o dată sau repetat).

### 13. Setări

Pentru a configura setările de bază pe ceas, mergeți la meniul principal, accesați Setări și selectați opțiunea pe care doriți să o ajustați.

#### Setări BT

Accesați această opțiune pentru a activa/dezactiva Bluetooth-ul pe ceas și pentru a activa/dezactiva vizilibitatea.

#### Ceas

Deschideți această opțiune pentru a ajusta tipul ceasului, modifica setările privind data, ora și formatul orei și al datei.

#### Sunet/Volum

În fila Sunet, utilizatorul poate regla setările privind sunetul. În fila Volum, utilizatorul poate controla volumul multimedia, soneria și volumul notificărilor.

#### Afişaj

Personaliizați afișajul ceasului: setați stilul meniului principal, nivelul luminozității și temporizarea iluminării ecranului.

#### Mişcare

Acceasi această secțiune pentru a gestiona funcția de comandă prin gesturi de mișcare.

#### Limbă

Deschideți această poșțiune pentru a modifica setprile limbii dispozitivului.

#### Stil

Utilizatorul poate modifica stilul ceasului. Setările stilului ceasului pot fi modificate și când glisați stânga din meniul principal.

#### Opriți toate sunetele

Această opțiune vă permite să dezactivați toate sunetele dispozitivului.

#### Resetare

Utilizați această funcție pentru a reveni la setările din fabrică. Toate datele salvate pe ceas vor fi șterse și se revine la setările inițiale din fabrică.

#### Despre

Accesați pentru a vedea informații despre ceas.

#### 14. Unelte

Calendar

Aplicația Calendar este disponibilă în meniul principal al ceasului.

• Alarmă

Funcția alarmă a ceasului funcționează independent de alarma telefonului. Pentru a activa Alarma pe ceas, accesați meniul principal, mergeți la Alarmă, atingeți semnul "+" de pe ecran. Vă apare o nouă pagină de editare alarmă. Introduceți setările dorite. Pentru a activa alarma, glisați pe ecran spre dreapta și selectați O (activat). Utilizatorul poate programa până la 5 alarme. Pentru a activa mai mult de o alarmă, accesați Meniul principal, mergeți la Alarmă și glisați pe ecran în sus sau jos, până când va apărea semnul "+" din nou. Apoi respectați instrucțiunile de mai sus. Pentru a șterge alarma, apăsați și țineți apăsat pe ecran când este afișată alarma. Veți fi întrebat dacă doriți să ștergeți alarma, apăsați OK pentru a confirma.

### 15. Gestionare apeluri

Utilizați ceasul pentru a gestiona apelurile: preluare, refuzare sau efectuare apleuri (formați numărul, alegeți din agenda de contacte sau alegeți un contact din registru de apeluri). Odată ce dispozitivele sunt asociate și conectate, puteți încă efectua/ prelua apeluri de pe telefon.

#### Funcția audio

Implicit, apelurile telefnice sunt direcționate către difuzorul și microfnul ceasului. Pentru a schimba mediul conversației, reglați această setare în timpul conversației de pe ecranul telefonului.

Pentru a opri setarea implicită, mergeți la setări Bluetooth de pe telefon, accesați conexiunea ceasului și dezactivați control audio telefon.

### 16. Mesaje

Căsuțele de intrare (inbox) de pe telefon și de pe ceas se sincronizează automat după asocierea celor două dispozitive. În funcție de setările utilizatorului, pe ceas sunt afișate și notificările mesajelor noi primite. Funcția permite de asemenea navigarea prin ultimele mesaje primite pe telefon.

Puteți de asemenea răspunde la mesaje și efectua un apel de pe ceas:

#### • Reply (răspunde)

Pentru a răspunde, selectați mesajul dorit, derulați în jos dacă este necesar și apăsați Reply. Veți vedea o listă de mesaje predefinite. Apăsați pentru a trimite unul dintre ele.

#### • Efectuare apel

Pentru a efectua un apel ca răspuns al mesajului, derulați în jos dacă este necesar și apăsați Call. Ceasul va efectua automat un apel către expeditorul mesajului.

### 17. Muzică

Pentru a controla muzica din telefonul mobil prin intermediul ceasului, mergeți la meniul principal și selectați BT music. Această aplicație vă permite să controlați redarea muzicii: redare/pauză, salt la melodia anterioară/următoare și reglați nivelul volumului.

### 18. Notificări

Funcția notificări afișează pe ecranul ceasului diferite informații (mesaje, e-mail-uri, apeluri pierdute, notificări Facebook), care apar pe ecran și permit previzualizarea.

#### 19. Camera

Aplicația cameră din meniul principal permite controlul de la distanță al camerei telefonului. Pentru a face o fotografie, mergeți la BT camera din meniul ceasului. Deschideți aplicația cameră de pe telefon. Atungeți ecranul ceasului pentru a face o fotografie. Fotografiile realizate prin ceas sunt salvate în memoria internă/ cardul SD al telefonului.

#### 20. Vremea

Această funcție afișează informații despre vremea locației curente. Pentru afișarea cât mai exactă a datelor despre vreme și localizare, ceasul trebuie să fie conectat cu telefonul, iar telefonul trebuie să aibă funcția GPS activată.

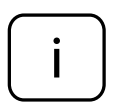

În cazul în care aplicația sau ceasul nu funcționează corect, accesați setările aplicației KrugerMatz Style (accesați din telefon Setări > Aplicații > KrugerMatz Style) și curățați memoria cache a aplicației). De asemenea, asigurați-vă că opțiunea notificări a aplicației este activată.

### 21. Instrucțiuni privind siguranța

- Utilizați doar cablul și stația de încărcare furnizate pentru a încărca ceasul.
- Utilizați cablul furnizat doar cu porturi și încărcătoare compatibile cu USB.
- Nu încărcați ceasul la temepraturi extrem de mari sau de mici.
- Nu aruncați aparatul în foc.
- Nu încărcați ceasul dacă este ud, poate cauza șocuri electrice.
- Protejați produsul de umiditate, apă și alte lichide. Evitați utilizarea/depozitarea produsului la temperaturi extreme. Nu îl expuneți la lumina directă a soarelui și la alte surse de căldură.
- Nu încercați să reparați produsul singur. În caz de avarie, contactați un service autorizat pentru verificare și reparație.
- Deconectați întotdeauna produsul de la sursa de alimentare înainte de curățare.
- Curăţaţi dispozitivul cu un material textil moale, uşor umezit. Nu utilizaţi agenţi chimici pentru a curăţa produsul.

#### AFLĂ MAI MULTE

Pentru mai multe informații despre acest dispozitiv vizitati: www.krugermatz.com.

Citiți manualul de utilizare cu atenție înainte de a utiliza dispozitivul.

Vizitati site-ul web www.krugermatz.com pentru mai multe produse si accesorii.

În cazul in care aveti întrebări va rugam sa va adresati secțiunii Întrebări frecvente.

Vă rugăm să rețineți: ilustrația de mai jos și descrierea referitoare la sistemul de operare este doar ca referință, și poate varia de software-ul real de pe dispozitiv!

Compania Lechpol Electronics declară prin prezenta că smartwatch KM0470 este în conformitate cu Directiva 2014/53/UE. Textul integral al Declarației de Conformitate UE este disponibil la următoarea adresă: www.lechpol.eu.

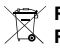

#### 🔿 Romania

# Reciclarea corecta a acestui produs (reziduuri provenind din aparatura electrica si electronica)

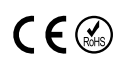

Marcajale de pe acest produs sau mentionate in instructiunile sale de folosire indica faptul ca produsul nu trebuie aruncat impreuna cu alte reziduuri din gospod arie atunci cand nu mai este in stare de functionare. Pentru a preveni posibile efecte daunatoare asupra mediului inconjurator sau a san ata tii oamenilor datorate evacuarii necontrolate a reziduurilor, vă rugăm să separați acest produs de alte tipuri de reziduuri si să-l reciclati in mod responsabil pentru a promova refolosirea resurselor materiale. Utilizatorii casnici sunt rugati să ia legatura fie cu distribuitorul de la care au achizitionat acest produs, fie cu autoritatile locale, pentru a primi informatii cu privire la locul si modul in care pot depozita acest produs in vederea reciclarii sale ecologice. Utilizatorii institutionali sunt rugati să ia legatura cu furnizorul și să verifice condițiile stipulate in contractul de vanzare. Acest produs nu trebuie amestecat cu alte reziduuri de natura comerciala.

Distribuit de Lechpol Electronic SRL, Republicii nr. 5, Resita, CS, ROMANIA.

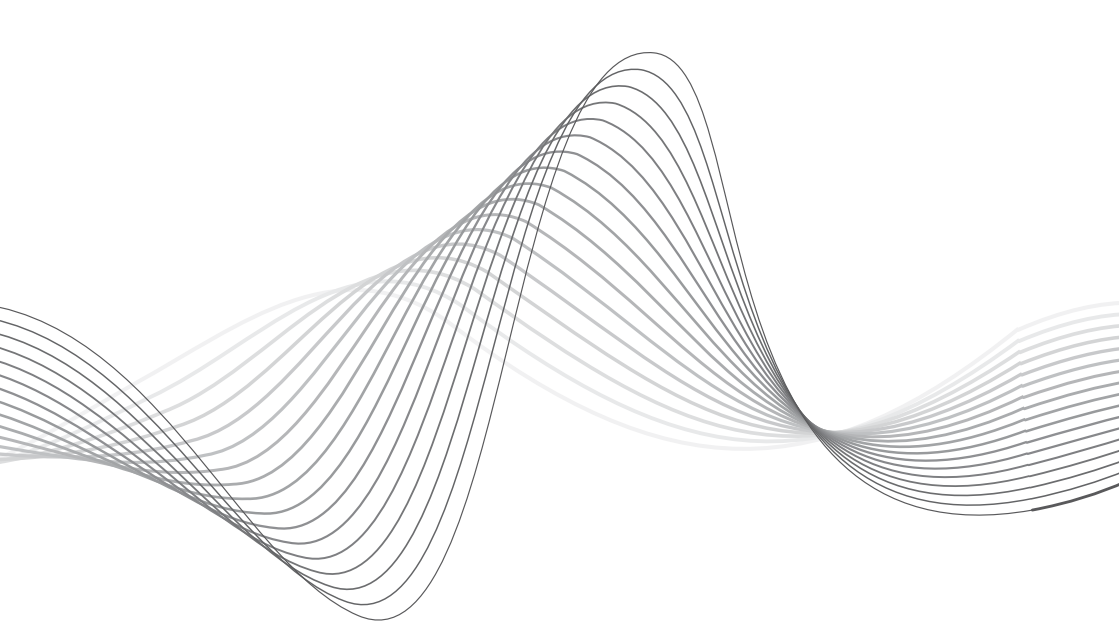

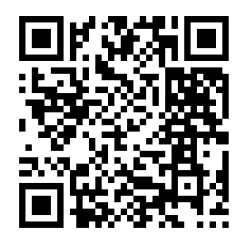

www.krugermatz.com

Krüger&Matz is a registered trademark